## KDDI Smart Mobile Safety Manager 管理サイト 機器棚卸方法

2024/06/17 KDDI株式会社

Ver1.1

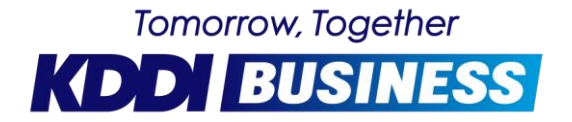

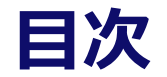

#### ◆機器棚卸方法:基本プラン

- 1.棚卸フロー
- 2.機器一覧のダウンロード
- 3. 機器一括削除

#### ◆機器棚卸方法:4G LTEケータイプラン

- 1.棚卸フロー
- 2. 機器一括削除

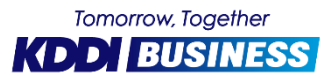

### 基本プランの機器棚卸方法

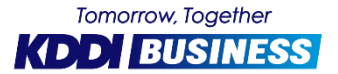

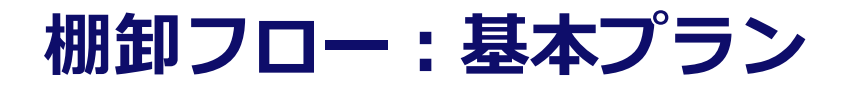

SMSM管理サイトから機器一覧のCSVファイルをダウンロードします。 削除対象の機器に「D」フラグを立てた後、当該CSVファイルをアップロードすることで 機器が一括削除されます。

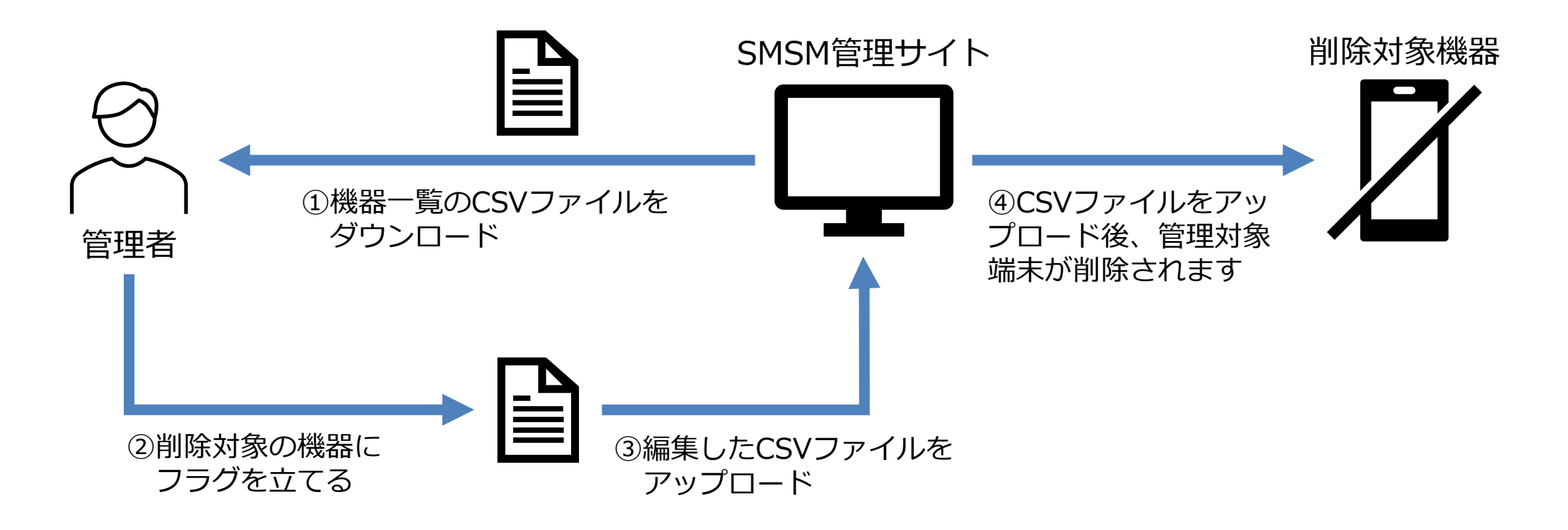

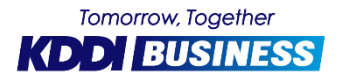

機器一覧のダウンロード:基本プラン

#### CSVファイルのダウンロード

- 1. 「機器」を選択します。
- 2. 「CSVで削除」を選択します。
- **3.「ダウンロード」**を選択し、PCの任意の場所 へcsvファイルを保存します。

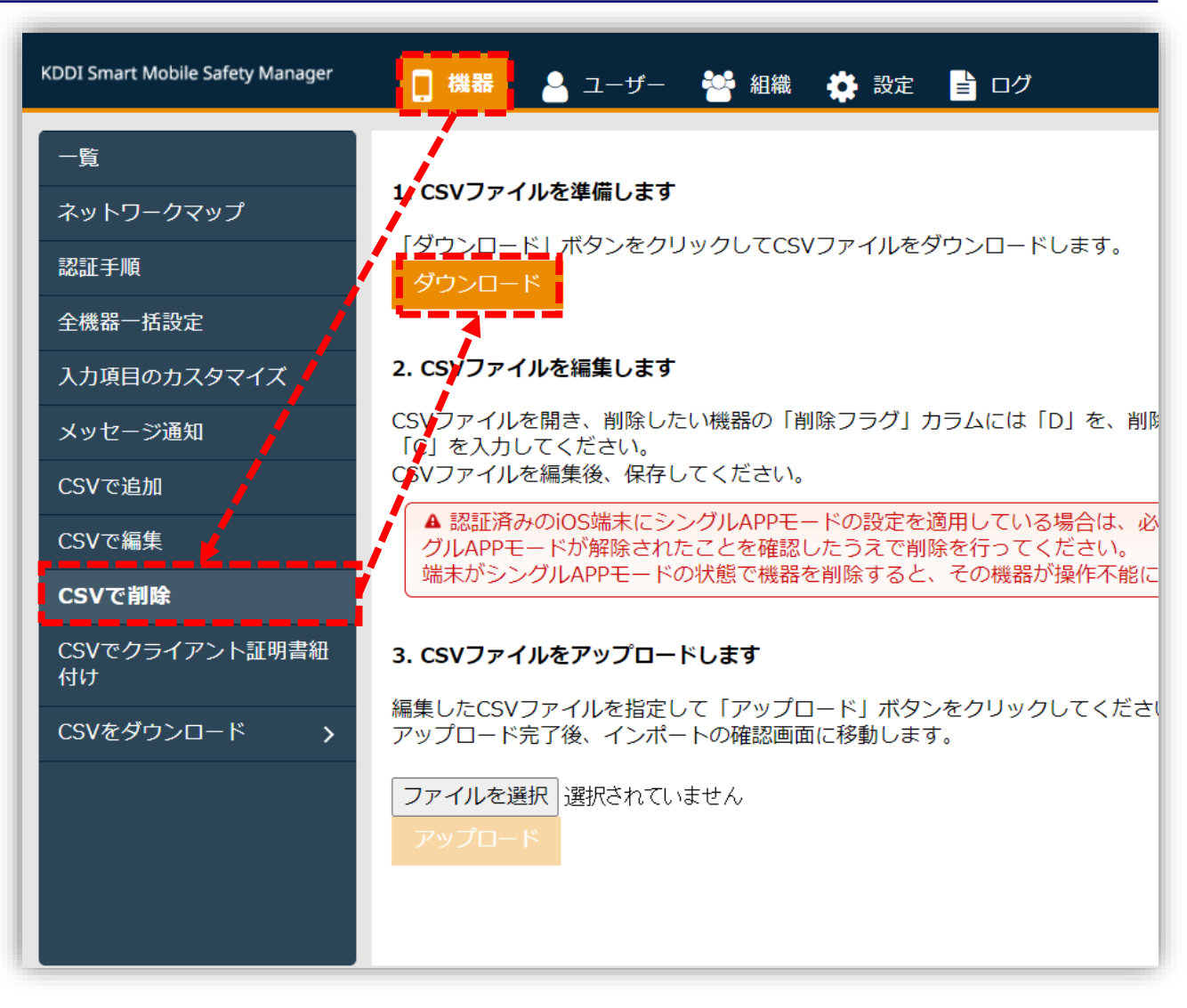

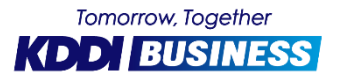

機器一覧のダウンロード:基本プラン

#### ダウンロードしたCSVファイルを開き、リストされた機器の情報を確認します。

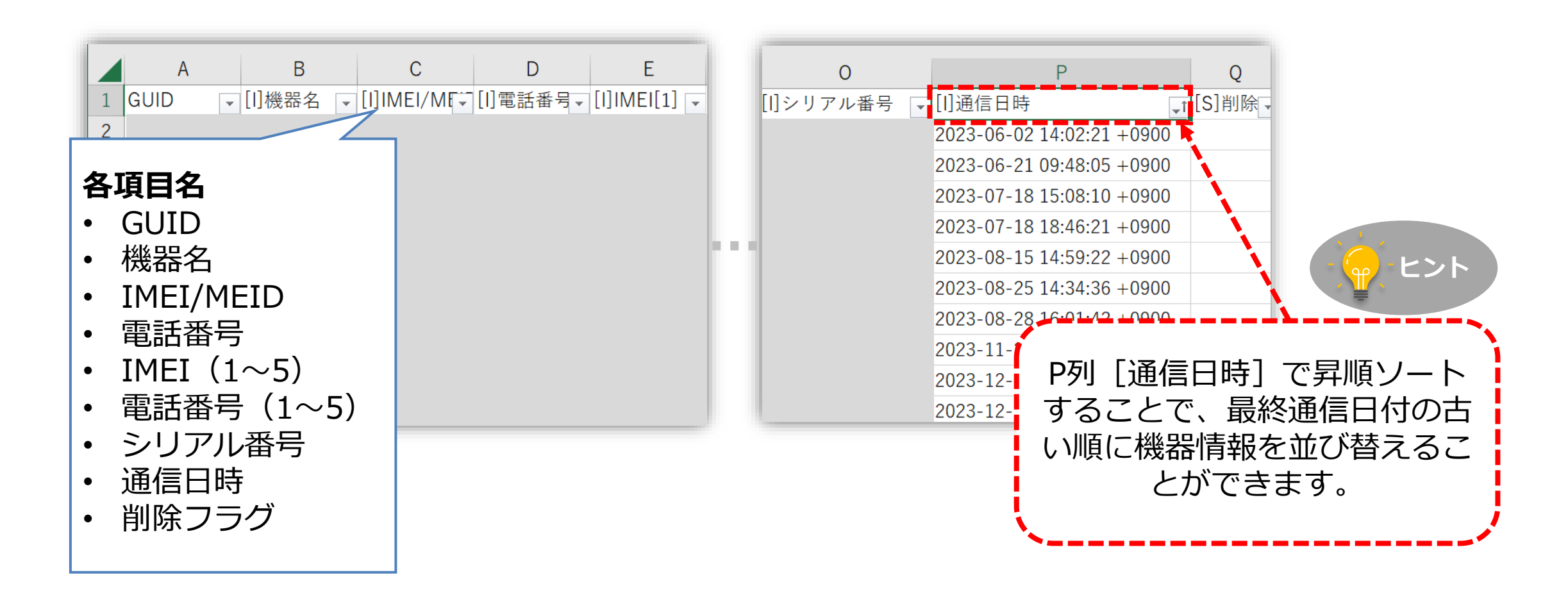

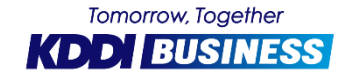

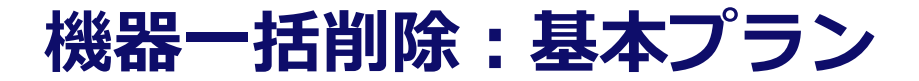

#### 機器削除に関する注意事項

- iOS 端末にシングル APP モードの設定を適用している場合は、必ずシングルAPP モードの割り当てを解除/同期を行い、端末で解除されたことを確認してから、機器を削除してください。シングル APP モードが適用されている状態で機器を削除すると、端末が操作不能になる場合があります。
- 削除した端末は、管理サイトからの設定や確認が一切できなくなります。ただし、既存の設定は端 末にそのまま保持されます。端末を削除する場合は、十分に注意してください。

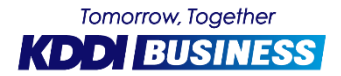

© 2024 KDDI

#### 削除対象フラグの入力

- 1. 保存したcsvファイルの機器名・IMEI/MEID・電話番号等から削除対象機器を確認します
- 2. Q列「[S]削除フラグ」へ「D」を入力し保存します

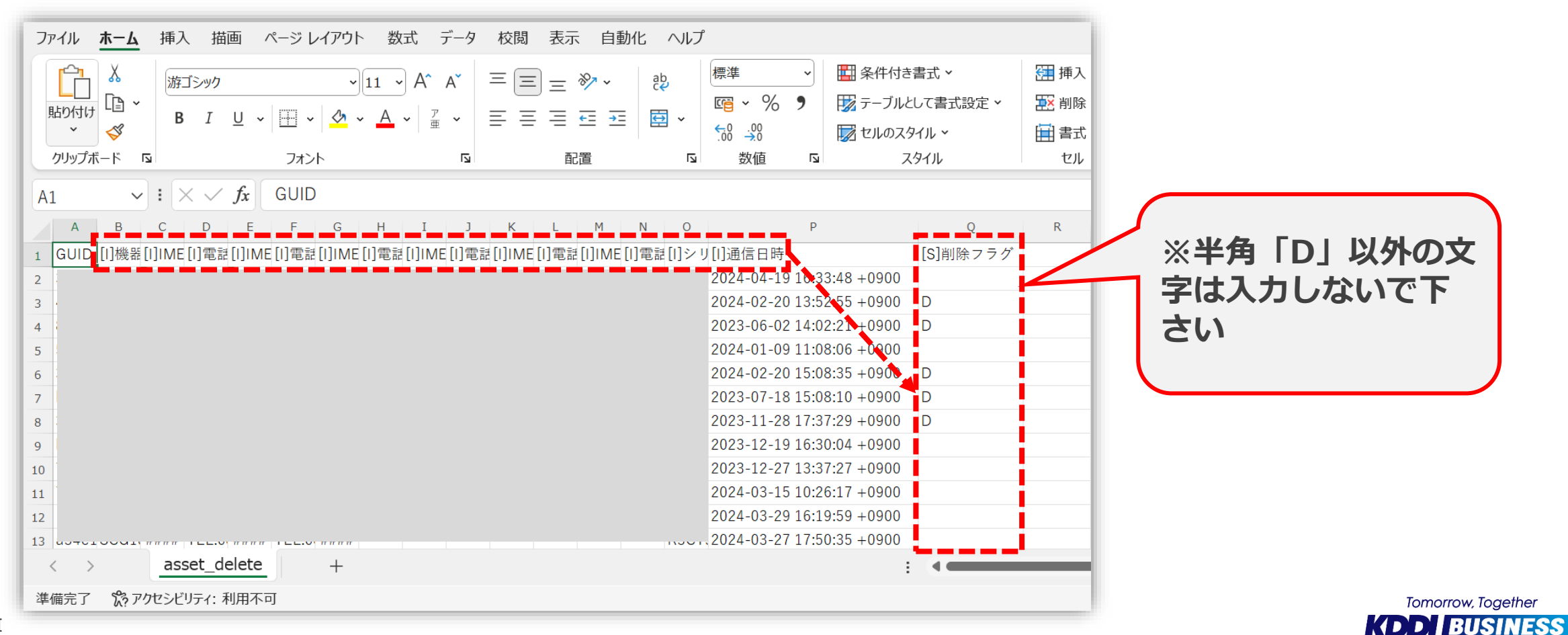

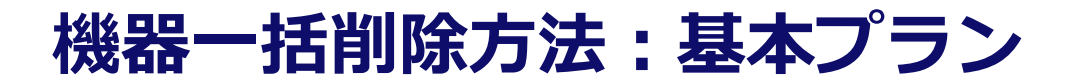

#### CSVファイルのアップロード

## 1. SMSM管理サイトの機器> CSVで削除から「ファイルを選択」を選択し、削除フラグを追加したcsvファイルを指定後、「アップロード」を選択します。

| KDDI Smart Mobile Safety Manager                                                                                                    | - 機器 - ユーザー 😤 組織 🌞 設定 睯 ログ                                                                                                    |
|----------------------------------------------------------------------------------------------------|----------------------------------------------------------------------------------------------------|
| KDDI Smart Mobile Safety Manager<br>一覧<br>ネットワークマップ<br>認証手順<br>全機器一括設定<br>入力項目のカスタマイズ<br>メッセージ通知<br>CSVで追加<br>CSVで追加<br>CSVで編集<br>CSVで有除<br>CSVでクライアント証明書細<br>付け | <ul> <li>○ 構都 ▲ ユーザー 答 組織 ◇ 設定 ● ログ</li> <li>1. CSVファイルを準備します</li> <li>「グウンロード」ボタンをクリックしてCSVファイルをダウンロードします。</li> <li>&gt; グウンロード</li> <li>&gt; パクンロード</li> <li>&gt; パタンセード</li> <li>&gt; (1) 「新築したい機器の「削除フラグ」カラムには「D」を、削除を取り消したい機器の「削除フラグ」カラムには<br/>(C」を入力してください。</li> <li>CSVファイルを編集後、保存してください。</li> <li>▲ 認証済みのiOS端末にシングルAPPモードの設定を適用している場合は、必ず設定の割り当て解除と同期を行い、端末側でシン<br/>クルAPPモードが解除されたことを確認したうえで削除を行ってください。</li> <li>3. CSVファイルをアップロードします</li> <li>編集したCSVファイルを指定して「アップロード」ボタンをクリックしてください。</li> <li>アップロード売了後、インボートの確認画面に移動します。</li> <li>アフィルを選択 asset delete.csv</li> <li>アップロード</li> </ul> |

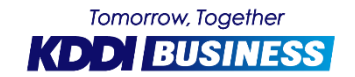

#### 機器一括削除方法:基本プラン

2. 削除フラグ欄に「D」を入力した機器が一覧で表示されるので、確認後「インポート実行」を選択します 3. 「OK」を選択します

| KDDI Smart Mobile Safety Manager                                                                            | 📘 機器 🚨 ユーザー 🔡 組織 🌞 設定 탈 ログ                                                                                                    |                                                    |
|----------------------------------------------------------------------------------------------------|----------------------------------------------------------------------------------------------------|----------------------------------------------------|
| <ul> <li>一覧</li> <li>ネットワークマップ</li> <li>認証手順</li> <li>全機器一括設定</li> <li>入力項目のカスタマイズ</li> </ul>               | 下記内容でよろしければ「インポート実行」をクリックしてください。 ▲ インポートを実行すると「削除フラグ」カラムに「D」を入力した行の機器を削除します。 また、「C」を入力した行の機器の削除を取り消します。 インポート実行 今1件                                         | ausl.smartmanager.jp の内容<br>インポートしますか?<br>OK キャンセル |
| メッセージ通知         CSVで追加         CSVで編集         CSVで利除         CSVでクライアント証明書細         付け         CSVをダウンロード > | f     GUD     [1]礁器名     [1]IMEI/MEID     [1]電話番号       1     1       インポートする内容を変更する場合は、CSVファイルを編集後再度アップロードしてください。       ファイルを選択     選択されていません       アップロード |                                                    |

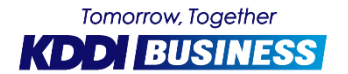

#### 機器一括削除方法:基本プラン

4. CSVファイルのアップロード完了メッセージが表示され、機器が削除予約されます※ ※削除結果は、SMMS管理サイト>ログの詳細から確認できます

| KDDI Smart Mobile Safety Manager | 機器            | ユーザー   | 😤 組織   | 🔅 設定    | ∎ ログ    |        |              |         |
|----------------------------------|---------------|--------|--------|---------|---------|--------|--------------|---------|
|                                  | 0 インポート       | に成功しまし | た。インポー | ト結果はログた | らご確認くださ | EU Vo  |              |         |
| ネットシークマック<br>認証手順                | 全1件<br>行 GUID |        |        |         |         | [I]機器名 | [I]IMEI/MEID | [I]電話番号 |
| 全機器 一括設定<br>入力項目のカスタマイズ          | •             |        |        |         |         |        |              | )       |
| メッセージ通知                          |               |        |        |         |         |        |              |         |
| CSVで追加<br>CSVで編集                 |               |        |        |         |         |        |              |         |
| CSVで削除                           |               |        |        |         |         |        |              |         |
| CSVでクライアント証明書紐<br>付け             |               |        |        |         |         |        |              |         |
|                                  |               |        |        |         |         |        |              |         |
|                                  |               |        |        |         |         |        |              |         |
|                                  |               |        |        |         |         |        |              |         |

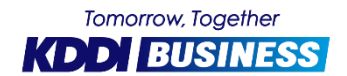

## 4G LTEケータイプランの機器棚卸方法

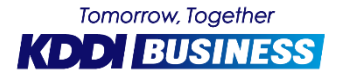

#### 棚卸フロー:4G LTEケータイプラン

SMSM管理サイト上で削除対象機器を選択し、削除ボタンを選択することで機器を一括削除します

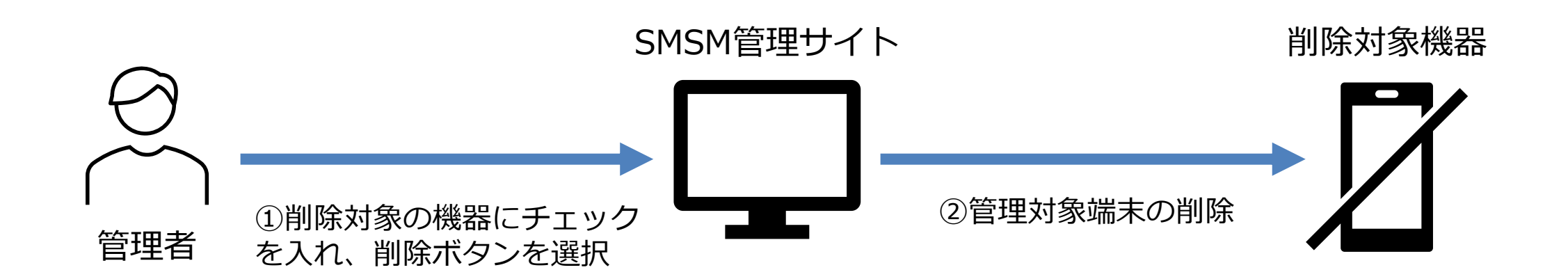

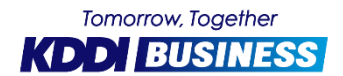

© 2024 KDDI

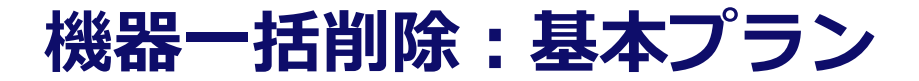

#### 機器削除に関する注意事項

削除した端末は、管理サイトからの設定や確認が一切できなくなります。ただし、既存の設定は端 末にそのまま保持されます。端末を削除する場合は、十分に注意してください。

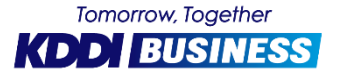

#### 機器一括削除: 4G LTEケータイプラン

- 1. SMSM管理サイトの「機器」を選択します。
- 2. 削除対象機器にチェックを入れます。
- 3.「選択した機器を削除」を選択します。

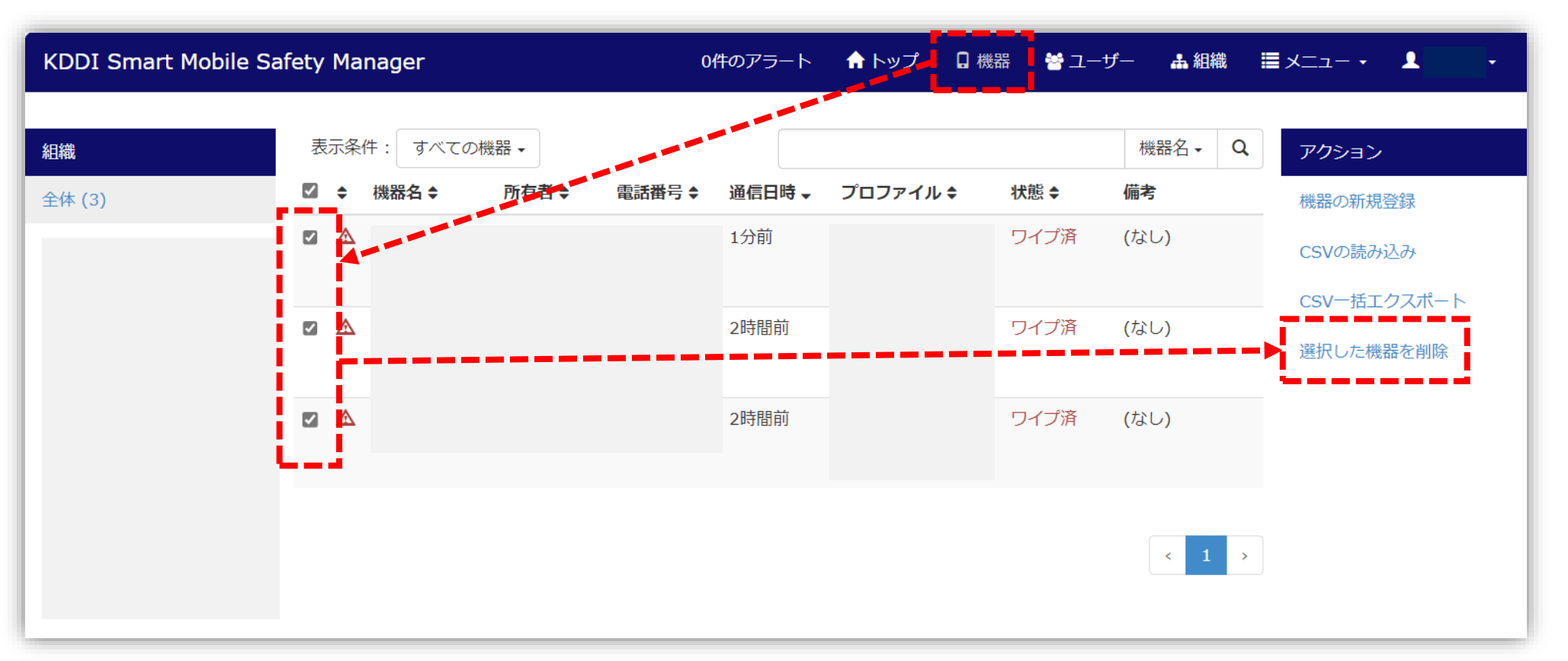

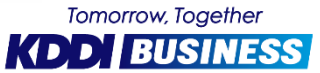

#### 機器一括削除: 4G LTEケータイプラン

- 4.「削除に同意する」にチェックを入れ、「実行」ボタンを選択します。
- 5. 削除完了のメッセージが表示され、**削除完了**となります。 ※SMSM管理サイトのメニュー>管理・機器ログにて、削除した機器を確認することができます

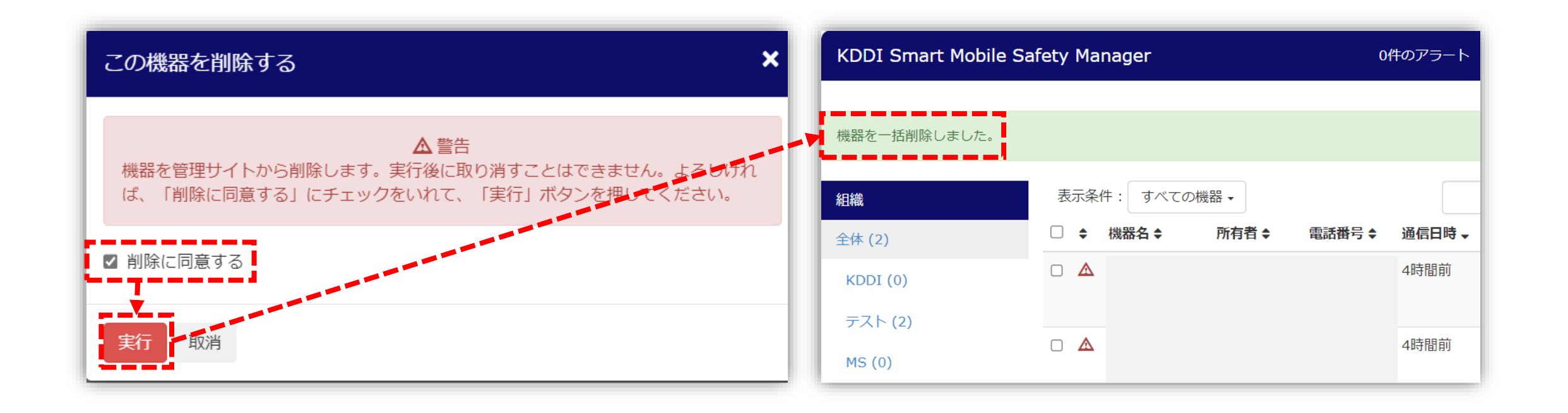

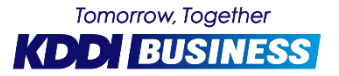

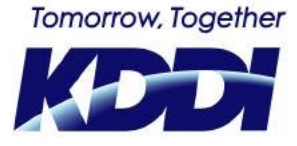

## 「つなぐチカラ」を進化させ、 誰もが思いを実現できる社会をつくる。

# - KDDI VISION 2030

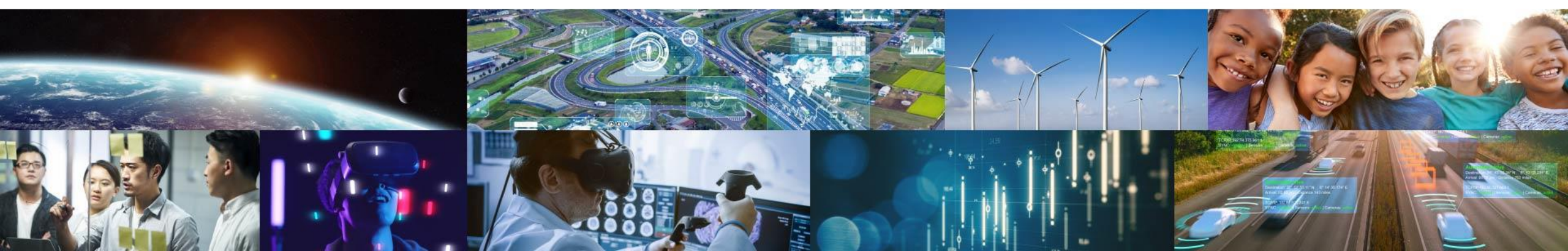

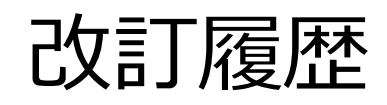

| 日付         | ver | 内容      | 担当者         |
|------------|-----|---------|-------------|
| 2023/05/25 | 1.0 | 初版      | モバイルサービス企画部 |
| 2024/06/17 | 1.1 | 運用フロー追加 | モバイルサービス企画部 |
|            |     |         |             |
|            |     |         |             |
|            |     |         |             |